# **RD** PowerPro<sup>™</sup> Installation Guide

RD PowerPro<sup>™</sup>: Transforming Science into Action Power at Play, LLC

## Copyright<sup>©</sup> by Power at Play, LLC -- All rights reserved

Licensed subscribers of the Software are allowed to make copies of this manual (as required) for the User's of the Software. Otherwise, no parts of this work may be reproduced without the written permission of Power at Play, LLC.

Products that are referred to in this document may be either trademarks and/or registered trademarks of the respective owners. The publisher and the author make no claim to these trademarks.

While every precaution has been taken in the preparation of these documents, the publisher and the author assume no responsibility for errors or omissions, or for damages resulting from the use of information contained in this document or from the use of programs and source code that may accompany it. In no event shall the publisher and the author be liable for any loss of profit or any other commercial damage caused or alleged to have been caused directly or indirectly by this document.

#### **CONTACT INFORMATION**

Power at Play, LLC Email: sales@rdpowerpro.com Web: www.rdpowerpro.com

## TABLE OF CONTENTS

| Ι.   | Introduction                 | 4    |
|------|------------------------------|------|
| II.  | Software System Requirements | 4    |
| III. | Install the ODBC Driver      | 5    |
| IV.  | Program Installation         | 9    |
| V.   | Uninstalling the Program     | 11   |
| VI.  | Installation Support         | . 11 |

#### I. Introduction

Welcome to the RD PowerPro<sup>™</sup> Software Installation Guide. This manual will provide you basic instructions on how to install the Software. This document assumes that the Software will be loaded on a Windows 7, 8, or 10 platform.

### II. Software System Requirements

If you want to run the Software on your Personal Computer on a Windows 7, 8, or 10 environment, the following summarizes the basic computer requirements:

- 1 GHz or faster 32 bit (x86) or 64 bit (x64) Microprocessor
- 1 GB RAM (32 bit) or 2 GB RAM (64 bit)
- The program and device drivers physically require less than 10 MB of Hard drive space. That being said -- normal running of the Windows 7/8/10 Operating System requires 1 GB minimum Hard drive space available (32 bit and 64 bit)
- Internet Access including the requirement that **Port 3306** be open on the Internet gateway. If this port is blocked the Software will not function.
- Installation of the MySQL ODBC Driver Version 5.X 32 Bit Version
- Display and Video Screen resolution of 1024 x 768 or higher
- The User running the software must have READ/WRITE access to the directory that the Software is installed. The software creates (and deletes them when the program is exited) temp files
- In order to utilize the software's export utility, the User must have Excel 2003 or later installed. There is no special installation of the Software to have this functionality enabled. If Excel is not on the system when the EXPORT function is attempted -- the software will gracefully recover and disable the function.
- The Excel version must be 32 bit in order for the Export function to operation correctly. If you have a 64 bit version of Excel loaded on your computer the Export functions will NOT work.

### **III. Install the ODBC Driver**

The ODBC Driver works as a standard gateway for applications to communicate with Database Servers. The Databases for the Software are located on a MySQL server connected to the Internet. This section provides the necessary instructions for installing the ODBC Driver. This driver only needs to be installed ONE TIME per computer.

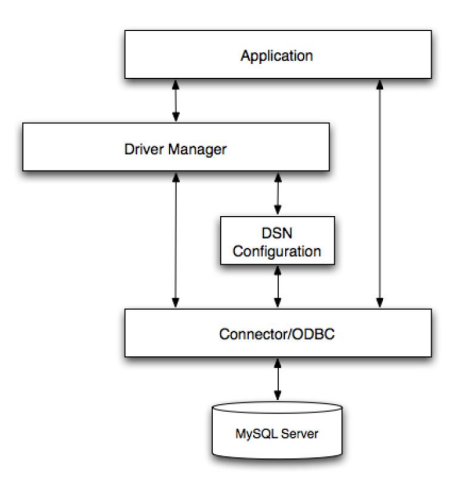

### **Obtaining the ODBC Driver**

If you are running Windows 7/8/10 – you must install MySQL ODBC Connector, 32 bit version, **not the 64 bit version**. This is true EVEN if you are running the 64 bit version of the Windows 7/8 operating systems. The Software was compiled using a 32 bit compiler so the use of the 32 bit MySQL ODBC driver is mandatory. The ODBC driver is available from the Installation CD. This driver my be obtained from the following link as well:

http://dev.mysql.com/downloads/connector/odbc/5.1.html

## Installing the ODBC Connector for MySQL

The easiest way to install the MySQL ODBC Drivers on Windows is to use the MSI package. This procedure for downloading and installing is as follows:

- 1. Download the applicable driver using the links provided in this document
  - a. Select Microsoft Windows as the platform
  - b. Select Windows(x86, 32-bit) as the MSI Installer Connection-
- 2. Click Download
- 3. Click "No thanks, just take me to the downloads!" when the MySQL website ask you to register an account

#### Installing the Windows Connector/ODBC Driver

The following summarizes the actual installation of the ODBC driver onto your computer. Please note that you will require Administration privileges to complete this setup. For the purposes of this procedure, the screen shots show the ODBC 3.51 driver being installed. Installing the ODBC 5.1 driver for Windows 7/8/10 is exactly the same.

- a. Double click the standalone installer/MSI file you downloaded
- b. The MySQL Connector/ODBC Setup Wizard starts. Click the **NEXT** button to begin the installation process

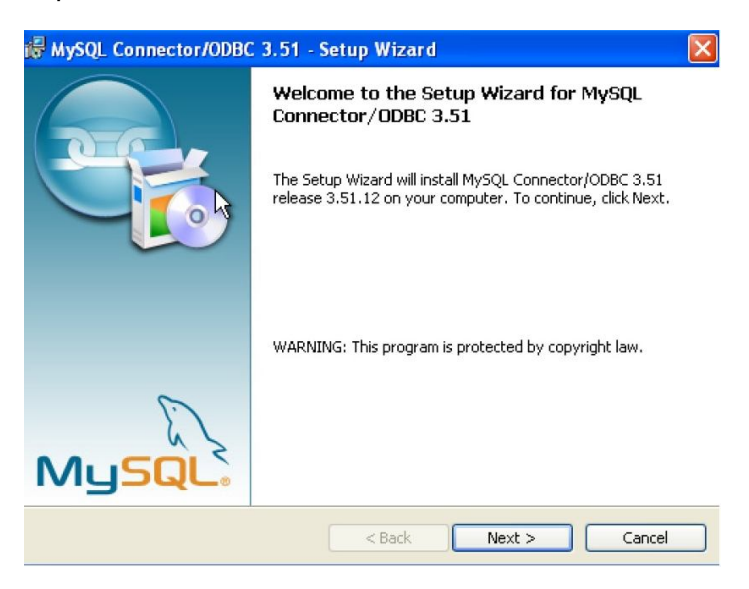

c. Choose the **Typical Installation** type. The Typical Installation provides the standard files needed to connect to a MySQL database. Click **NEXT** to proceed to the next step.

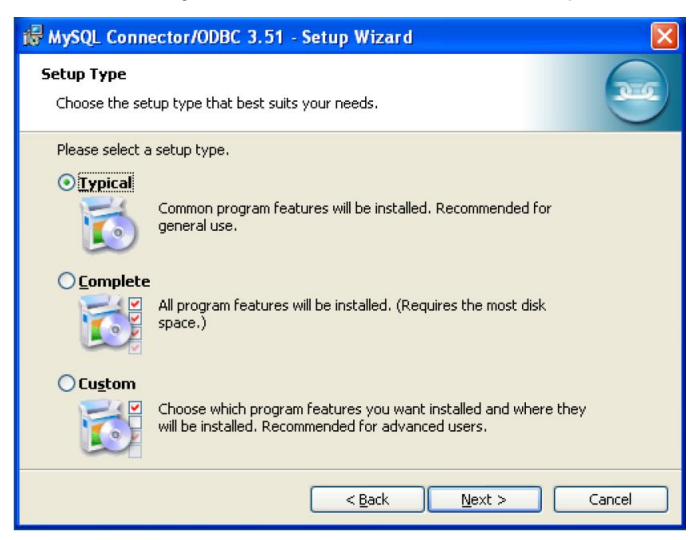

d. Once the files have been copied to your machine, the installation is complete. Click **FINISH** to exit the installer.

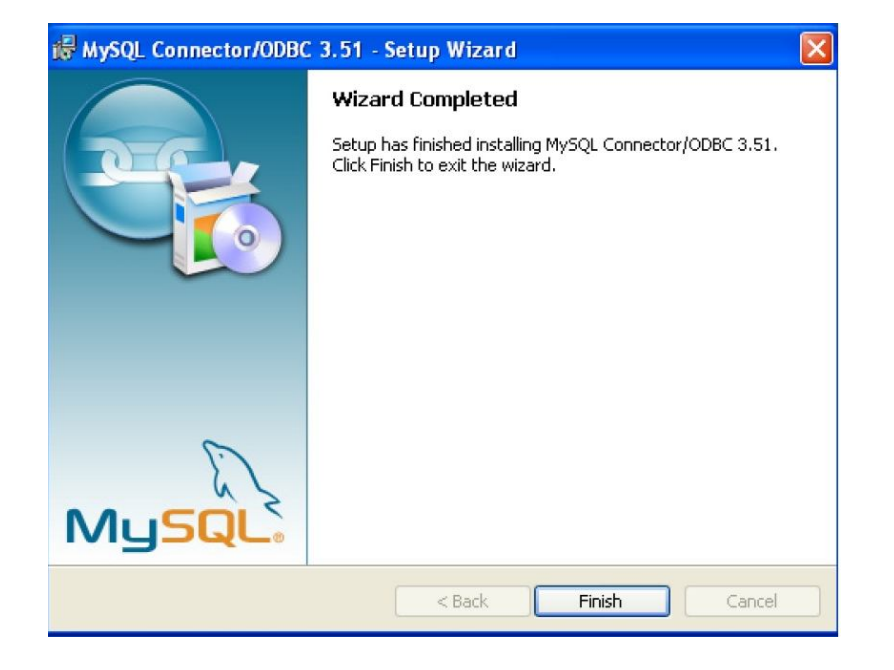

#### **Installation Results**

You can determine if your installation of the MySQL ODBC driver was successful when you actually run the Software. The driver version and the support for the MySQL ODBC driver is displayed on the login screen as shown.

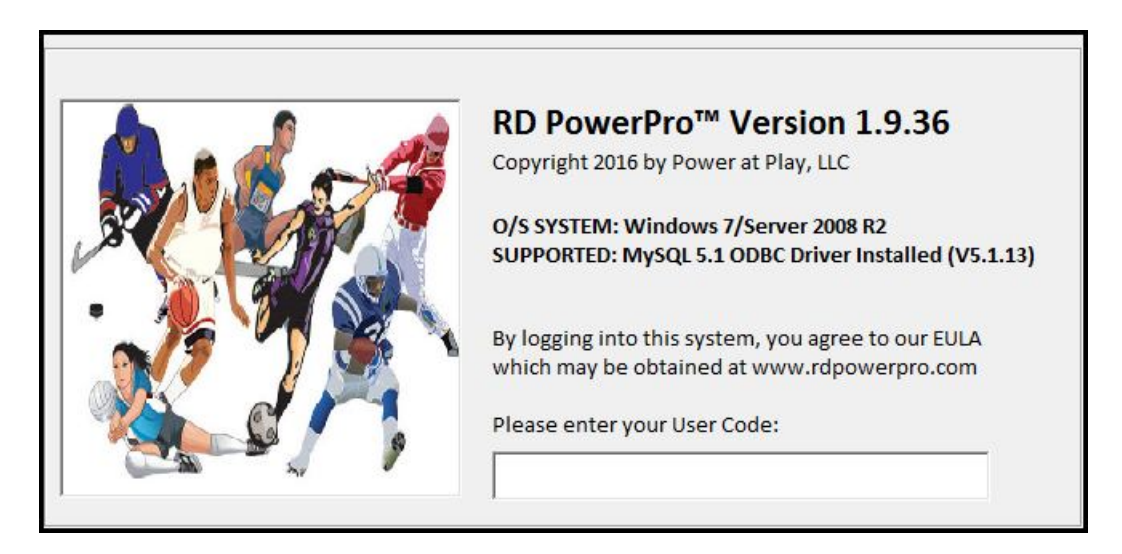

Based on previous customer installation issues, the following problems were encountered:

- The MySQL ODBC driver (32 bit version) was not installed.
- The software requires that PORT 3306 is open on your gateway. If you run into this issue, please contact your I/S department to review and correct this issue.

## MySQL ODBC Compatibility

The use of the MySQL ODBC driver in the Software is critical to its function. In order to have the Software function correctly, the Software was written with the following features:

- Allows the Software full compatibility with any and all current releases of the MySQL ODBC driver
- The start up screen shows the MySQL ODBC driver version installed on the computer that is being used to run the Software (as illustrated)
- The software is able to determine when Port 3306 is being blocked by Windows Defender and/or the Network System.
- If you have a successful installation of the MySQL ODBC driver on your computer -- there is NO REASON to update your system with a new version of the MySQL ODBC driver. The exchange of data between your computer and our server is minimal and we have done tested with all available MySQL ODBC drivers and they all work very well.

## IV. Program Installation

An installation program is provided to install the SOFTWARE. This installation program installs the Software program as well as installs any missing DLL files as part of your Windows Operating System. We expect that in the future the installation program will be able to install the MySQL ODBC driver as well. If you are installing an update to the program -- follow this procedure as well as the INSTALLER will automatically update the program on your computer.

1. Install your CD into your CD/DVD player on your computer. If the setup program was downloaded from our website, unzip the files to a local (temp) folder

2. **Run the SETUP.EXE program.** We utilize Visual Installer 2015 as sold by Sam Logic. A confirmation screen will request that you select OK to proceed (not shown on this installation guide). This screenshot shows the files that are included in the ZIP file if you download it from the website.

| 🖳 🕱 🚍 🐼 🔻   WinZip - RDPowerPro-setup (1).zip                                                                                                    |                                                                                                    |                                                                                                    |                                                                                                    |                                                                                                    |                                                                                                    |  |  |
|----------------------------------------------------------------------------------------------------|----------------------------------------------------------------------------------------------------|----------------------------------------------------------------------------------------------------|----------------------------------------------------------------------------------------------------|----------------------------------------------------------------------------------------------------|----------------------------------------------------------------------------------------------------|--|--|
| Home Backup Tools Settings Window H                                                                                                    | elp Upgrade                                                                                                    |                                                                                                    |                                                                                                    |                                                                                                    | 0                                                                                                    |  |  |
| Add<br>Files Encrypt<br>Compress Send                                                                                                    | Unzip and Install<br>Unzip Options •<br>Unzip Entire WinZip File<br>compress                                                                                                    | Select<br>Editing                                                                                                    |                                                                                                    |                                                                                                    |                                                                                                    |  |  |
| A Name                                                                                                    | Туре                                                                                                    | Modified                                                                                                    | Size                                                                                                    | Ratio Pa                                                                                                    | ack Path                                                                                                    |  |  |
| add267.adx add267.adx add267.adx add267.adx best control control cont | ADX File<br>Application extension<br>WordPerfect X6 Merge Data<br>Application extension<br>LNG File<br>WordPerfect X6 Merge Data<br>Setup Information<br>Install Application<br>MANIFEST File<br>BIN File<br>BIN File<br>BIN File<br>BIN File<br>MAN File<br>MAN File<br>MAN File<br>MAN File | 05/07/2016 11:56 AM<br>05/07/2016 11:56 AM<br>05/07/2016 11:56 AM<br>11/08/2006 4:17 PM<br>02/23/2015 12:58 PM<br>05/07/2016 11:56 AM<br>05/07/2016 11:56 AM<br>09/27/2013 12:38 PM<br>09/14/1997 3:00 AM<br>11/03/2015 7:03 PM<br>11/03/2015 7:03 PM<br>11/03/2015 7:01 PM<br>09/27/2013 12:38 PM<br>09/27/2013 12:38 PM<br>09/27/2013 12:38 PM | 8,765<br>78,336<br>87,536<br>143,360<br>15,071<br>2,785,198<br>922<br>75,968<br>854<br>37,136<br>571,560<br>8,628<br>55,464<br>235,688<br>686<br>682<br>936<br>932 | 56%         3           56%         3           0%         8           55%         6           74%         3           0%         2           55%         3           47%         3           64%         1           67%         1           59%         3           57%         2           68%         7           51%         50%           53%         53% | 12-4       816       6,2       7,5       918       918       78       918       41       449       3,5       57       503       3,5       5,1       339       339       437       434 |  |  |
| <<br>Selected 1 file, 75KB                                                                                                    | 11                                                                                                    | Total 19 files 4.013KB                                                                                                    |                                                                                                    |                                                                                                    |                                                                                                    |  |  |

3. At the Welcome Screen, select the NEXT button as shown

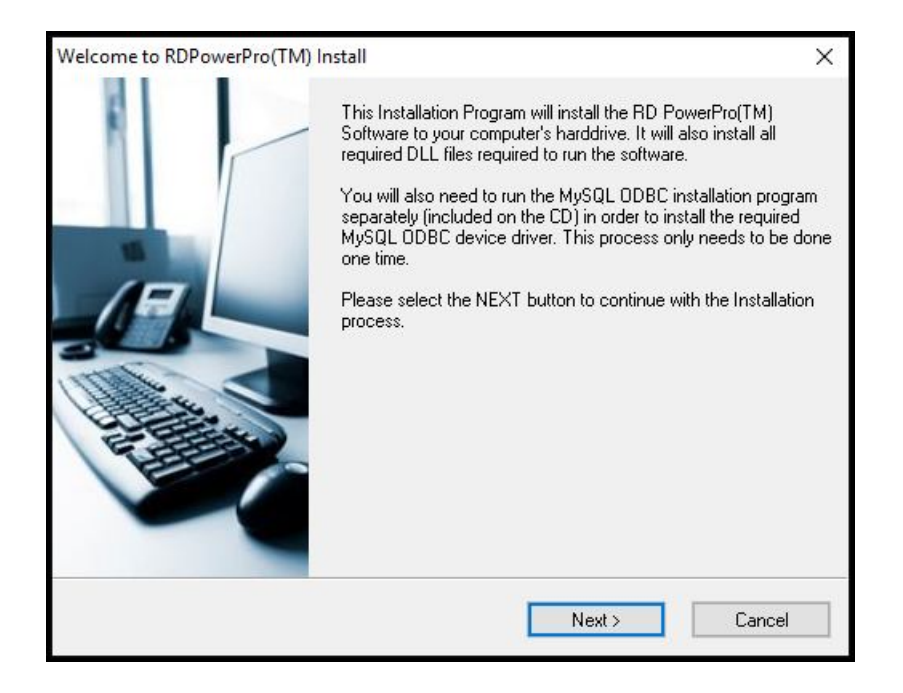

4. Confirm the directory the files will be installed into by selecting NEXT

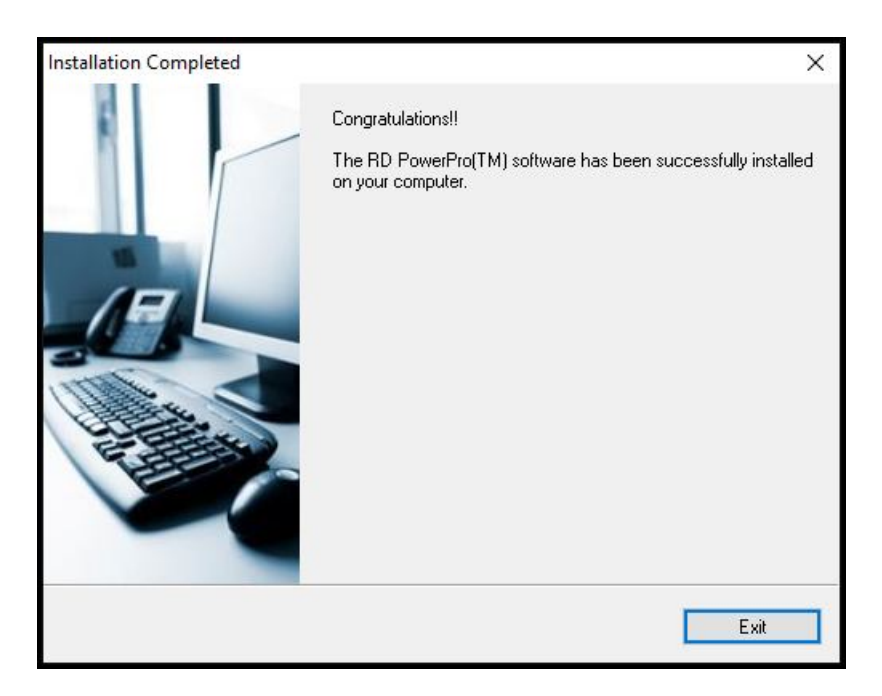

5. The installation will be completed and you are done. The SOFTWARE program ICONS will be installed on your desktop (shortcut) and in your program files as shown in the figures below.

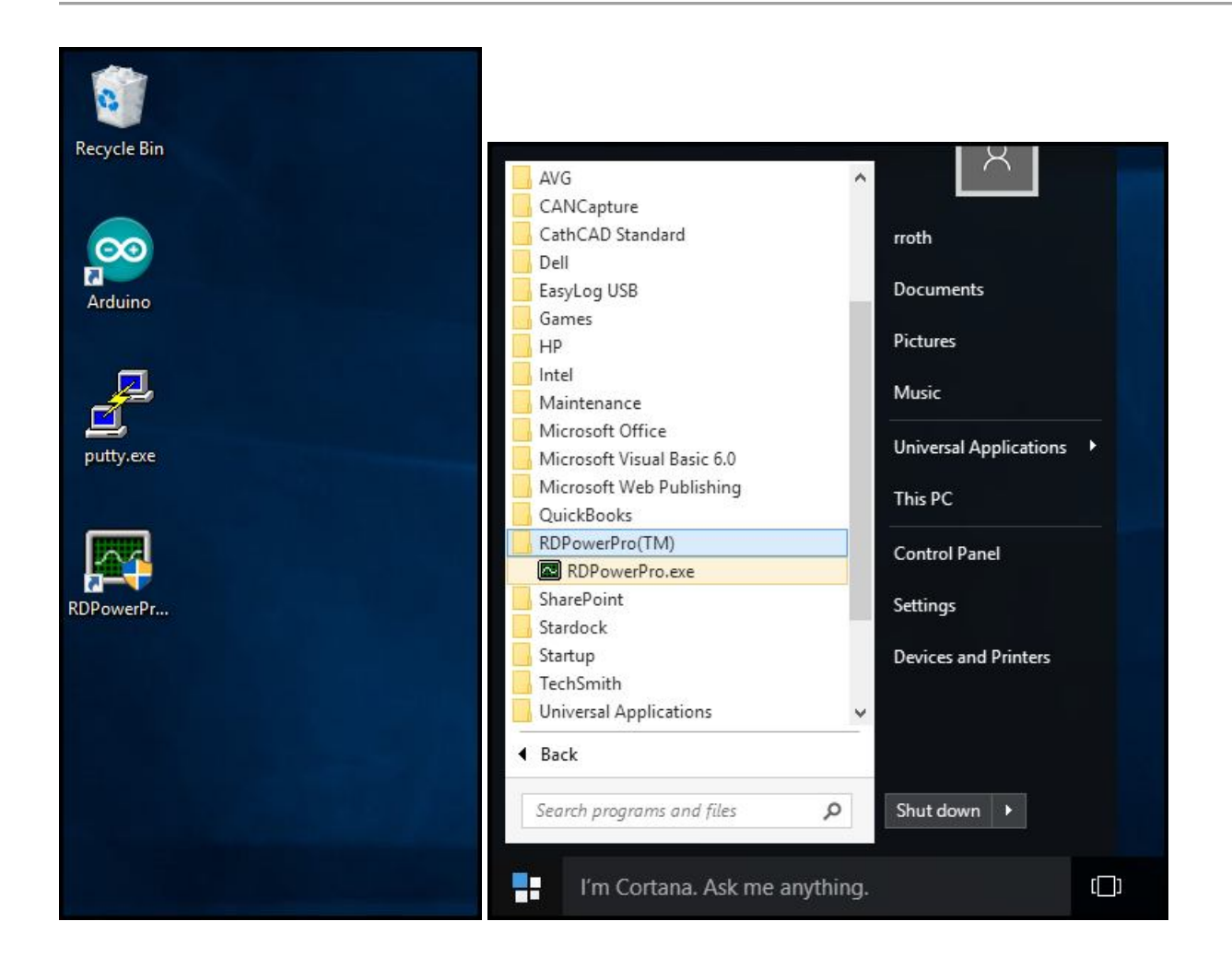

As part of the installation we have included other associated documents that support the program's use.

## V. Uninstalling the Program

The software may be uninstalled by CONTROL PANEL/PROGRAMS.

## **VI. Installation Support**

Contact us at sales@rdpowerpro.com